## Nevaris – Vergabe

- jedes Gewerk / Los / LV ist separat anzulegen
- bei der späteren Vergabe wird das einzelne Gewerk / Los / LV vergeben und ein einzelner Vertrag geschlossen
  - z. B. wird der Zimmerer nicht die Fliesenarbeiten ausführen

# 1 LV / Ausschreibung importieren

- LV's können digital importiert werden
- dies geschieht generell über die GAEB Schnittstelle
- am Anfang wird ein LV bzw. eine Ausschreibung eingelesen (Endung .81 oder .83)
- → Import

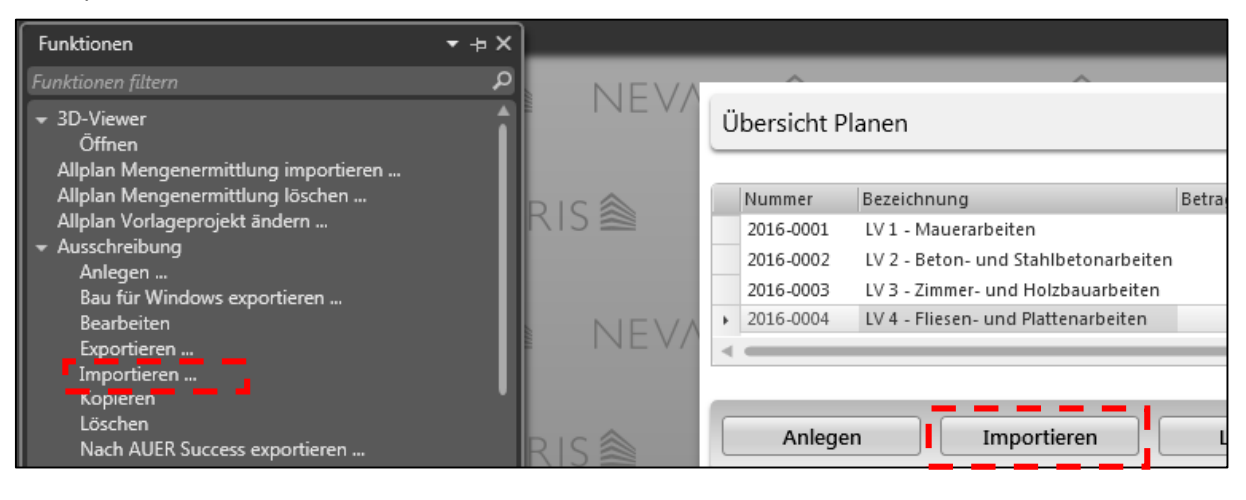

- die richtige Datei suchen und Fertigstellen

## 2 LV / Ausschreibung exportieren

- der Export von LV's läuft am Besten in der Übersicht Planen

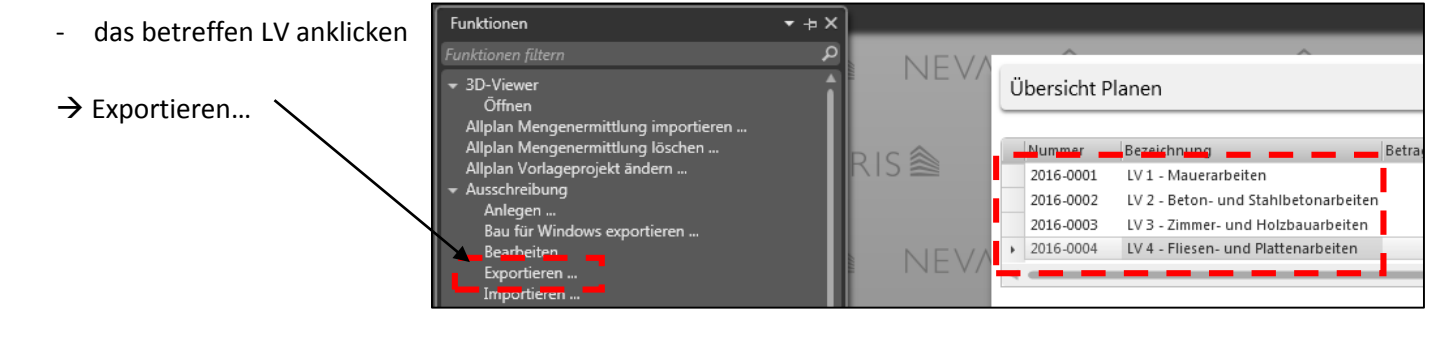

|   | Nummer    | Bezeichnung                          |
|---|-----------|--------------------------------------|
|   | 2016-0001 | LV 1 - Mauerarbeiten                 |
|   | 2016-0002 | LV 2 - Beton- und Stahlbetonarbeiten |
|   | 2016-0003 | LV 3 - Zimmer- und Holzbauarbeiten   |
| Þ | 2016-0004 | LV 4 - Fliesen- und Plattenarbeiten  |

| Fachschule Gotha                    |                                                            | 2 von 5                        | GAEB DA XML 3.1 |                                                            |   |  |
|-------------------------------------|------------------------------------------------------------|--------------------------------|-----------------|------------------------------------------------------------|---|--|
| - (                                 | die richtige GAEB-Ve                                       | rsion wählen                   |                 | GAEB DA XML 3.2<br>GAEB DA XML 3.1<br>GAEB 2000<br>GAEB 90 |   |  |
| -                                   | kleinere Firmen könr                                       | nen meist nur <u>GAEB 90</u> l | esen            |                                                            |   |  |
|                                     | Datei                                                      |                                |                 |                                                            |   |  |
|                                     | GAEB-Version                                               | GAEB DA XML 3.1                |                 | <b></b>                                                    |   |  |
|                                     | Austauschphase                                             | DA 83 - Angebotsaufforde       | erung           | <b>_</b>                                                   |   |  |
|                                     | Leistungsverzeichnis                                       | C:\Users\Putzi\Desktop\2       | 016-001_2016-00 | 84-LV 4 - Fliesen- und Plat                                |   |  |
|                                     |                                                            |                                |                 |                                                            | ٦ |  |
| - \                                 | was soll exportiert w                                      | verden?                        |                 | DA 81 - Leistungsbeschreibung<br>DA 82 - Kostenanschlag    |   |  |
|                                     |                                                            |                                |                 | DA 83 - Angebotsaufforderung                               |   |  |
| → DA81 – interner Austausch im Büro |                                                            |                                |                 | DA 85 - Nebenangebot                                       |   |  |
| ン<br>し<br>し                         | $\rightarrow$ DA83 – LV soll an die Firmen verschickt werd |                                | en              | DA 86 - Auftragserteilung                                  |   |  |
| 71                                  | JA04 - Kein LV, NULL                                       |                                |                 | <b>`</b>                                                   |   |  |
|                                     | (LV DA83 und                                               | d Preise DA84 <u>müssen</u> zi | ieinander passe | en)                                                        |   |  |

hi

- mit dem Export des LV's wird dieses geprüft

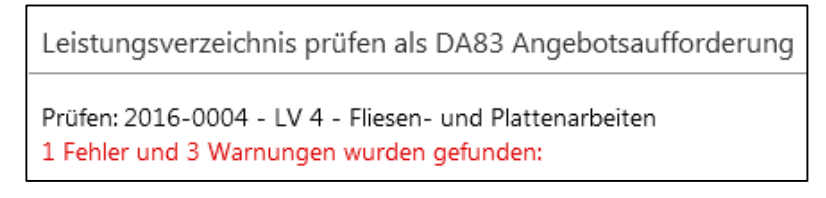

- die Fehler müssen zwingend beseitigt werden, sonst kann die Gegenseite des LV nicht lesen

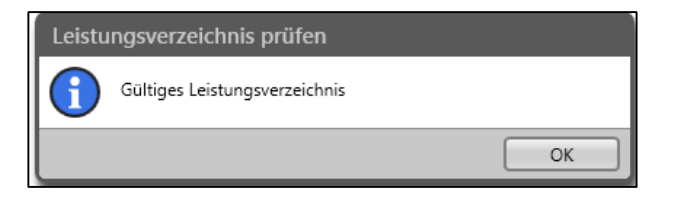

### 3 Bieter anlegen

- alle Bieter / Firmen die eine Ausschreibung bekommen müssen im Projekt angelegt werden
- vorab ist die Ausschreibung zu Prüfen und an den Prozess Vergabe zu übergeben

| Ausschreibung 🔺 Anlegen | ) Importieren | Bearbeiten | Mengen ermitt | eln ) Prüfen ) Vergabe vorberei      | ten   |
|-------------------------|---------------|------------|---------------|--------------------------------------|-------|
|                         |               |            |               |                                      |       |
|                         |               |            | A ^           | ^                                    |       |
| NEV/KIS 🕿 INEV          | //KIS ≊       | INE V/     | Übersicht P   | lanen                                |       |
|                         |               |            |               |                                      |       |
|                         |               |            | Nummer        | Bezeichnung                          | Betra |
|                         |               |            | 2016-0001     | LV 1 - Mauerarbeiten                 |       |
|                         |               |            | 2016-0002     | LV 2 - Beton- und Stahlbetonarbeiter | ו     |
|                         |               |            | 2016-0003     | LV 5 - Zimmer- und Holzbauarbeiten   |       |
| NIEVARIS 🗞 NIEV         |               | NEV        | ✓ 2010-0004   | LV J - Octuat                        |       |

- wenn Ausschreibung fehlerfrei ist → Vergabe vorbreiten

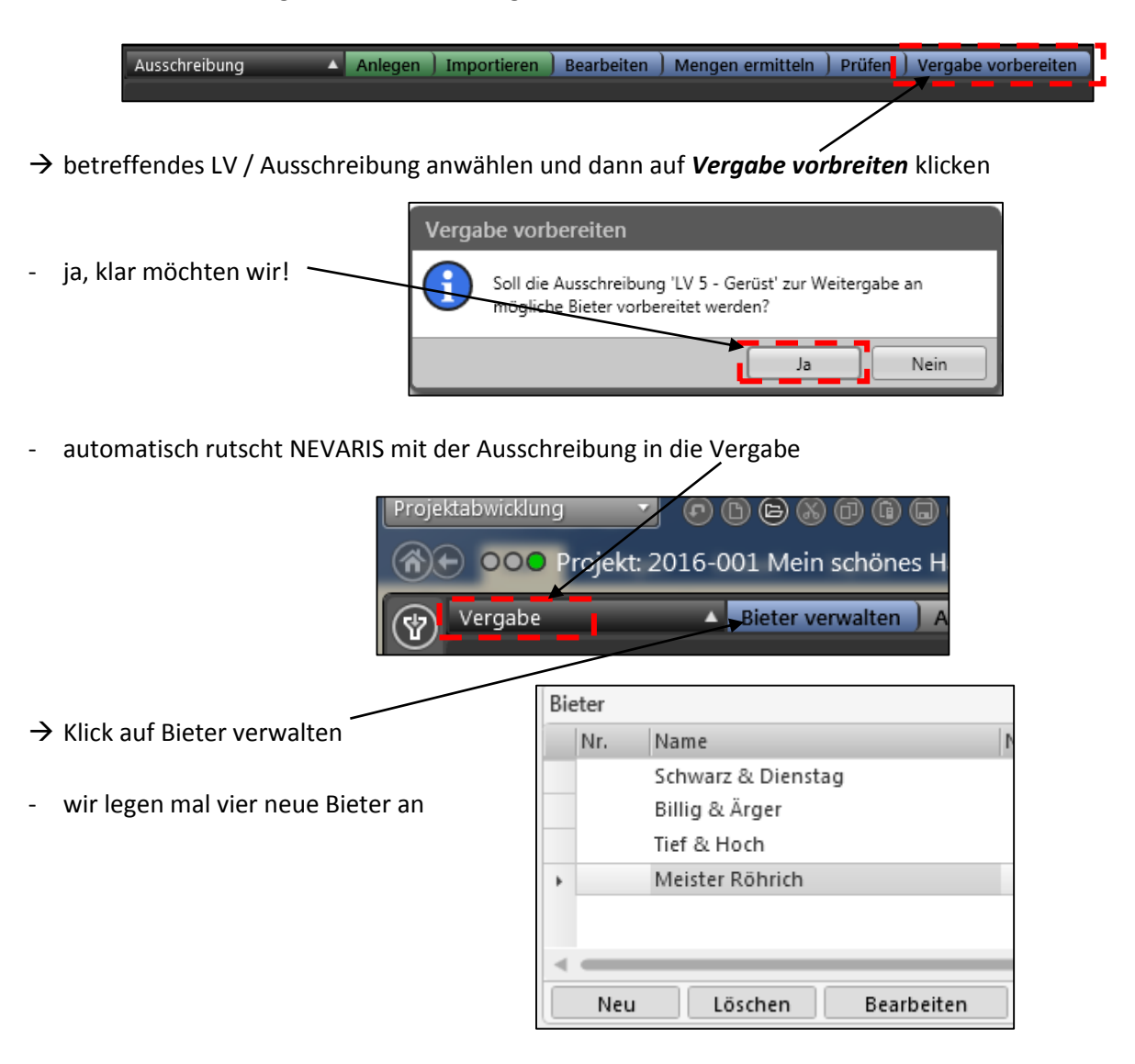

- im normalen Büroalltag würde man nun die Ausschreibung an die betreffenden Bieter per Mail versenden

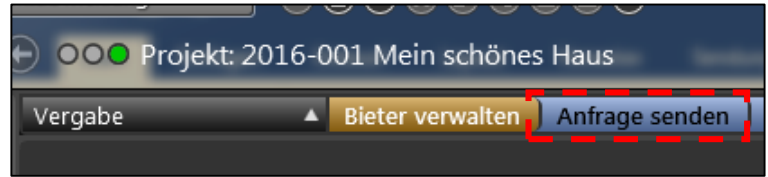

### 4 Angebote der Bieter einlesen

- zeitlich machen wir jetzt einen Sprung
- die Bieter hatten ca. 14 Tage Zeit unsere Ausschreibung zu kalkulieren und anzubieten
- die Angebote kommen im Stundentakt rein und werden nun in das Projekt eingelesen
- ightarrow das betreffende LV ist ausgewählt ightarrow Angebote importieren

000 Projekt: 2016-001 Mein schones Haus

Vergabe 

Bieter verwalten ) Anfrage senden ) Angebot importieren ) Angebo

- Bieterdatei wählen (muss eine DA84 sein)

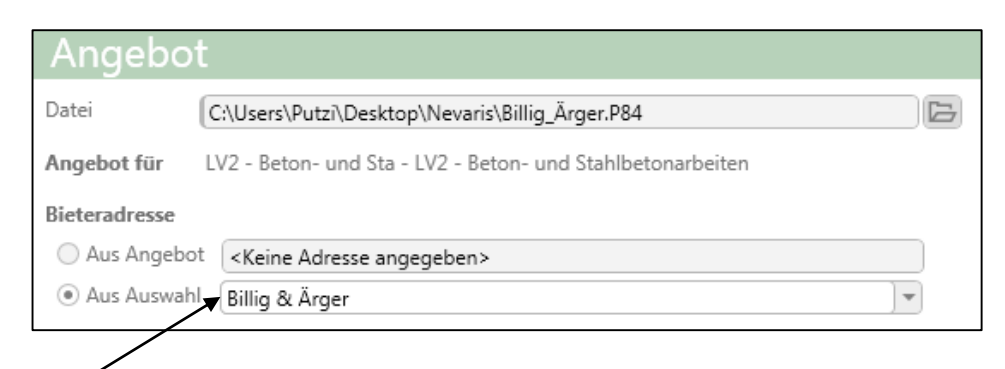

- angelegte Bieter dazu
- nach dem Einlesen stehen hinter den Bietern die Angebotssummen

| Bieter |                    |                                       |                |
|--------|--------------------|---------------------------------------|----------------|
| Nr.    | Name               | Netto geprüft                         | Brutto geprüft |
|        | Billig & Ärger     | 3.605,5                               | 6 4.290,62     |
|        | Schwarz & Dienstag | 3.901,4                               | 5 4.642,73     |
|        | Tief & Hoch        | 3.348,4                               | 9 3.984,70     |
| •      | Meister Röhrich    | · · · · · · · · · · · · · · · · · · · |                |
|        |                    |                                       |                |

# 5 Angebote prüfen

- nun sind die Angebote einzeln zu prüfen

| Projekt: 2016-001 Mein schönes Haus |                  |                |                       |                  |  |
|-------------------------------------|------------------|----------------|-----------------------|------------------|--|
| 2                                   | Bieter verwalten | Anfrage senden | ) Angebot importieren | Angebot prüfen ) |  |

den jeweiligen Bieter wählen und nach Fehlern schauen
 manchmal vergessen Bieter einen Preis einzutragen
 → sollte gleich sein
 1.136,00
 45,00
 56,70

| Betrag geboten | Betrag geprüft |  |
|----------------|----------------|--|
|                |                |  |
|                |                |  |
| 1.136,00       | 1.136,00       |  |
| 45,00          | 45,00          |  |
| 56,70          | 56,70          |  |
| 894,00         | 894,00         |  |
| 93,13          | 93,13          |  |
| 2.224,83       | 2.224,83       |  |

# 6 Angebote vergleichen / Preisspiegel

#### - auf Angebote vergleichen klicken

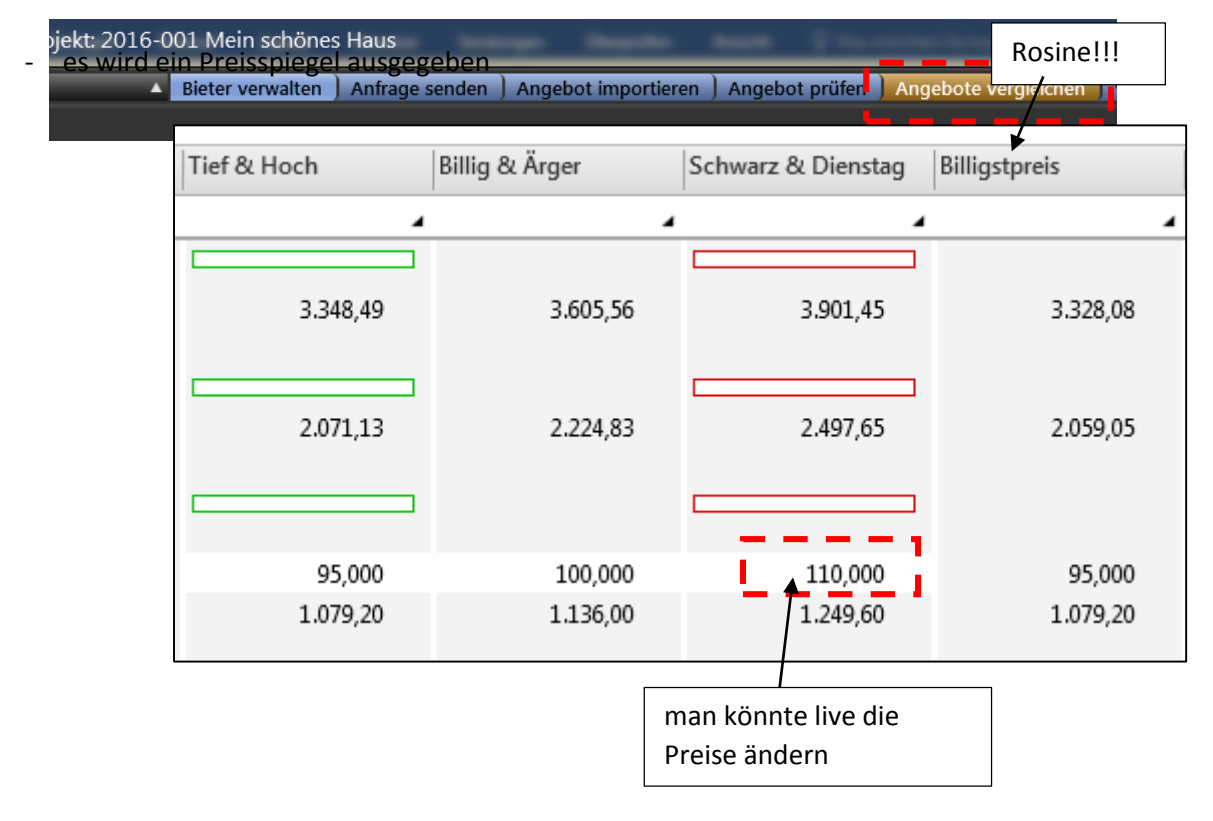

# 7 Vergabe durchführen

- es kann nur Einen geben!
- Klick auf Vergabe durchführen

Projekt: 2016-001 Mein schönes Haus
 De 
 Bieter verwalten ) Anfrage senden ) Angebot importieren ) Angebot prüfen ) Angebote vergleichen Vergabe durchführen )

- betreffenden Bieter wählen

| Bieter Auswahl |                                     |  |  |
|----------------|-------------------------------------|--|--|
| Bieter         | Tief & Hoch                         |  |  |
| Nummer         | LV2 - Beton- und Sta                |  |  |
| Auftragsnummer | 2016-0001                           |  |  |
| Bezeichnung    | LV2 - Beton- und Stahlbetonarbeiten |  |  |

- nun kann der Auftrag versendet, gedruckt und exportiert (DA86) werden